This navigational guide includes the sections listed below. If you have a soft copy of this document, hyperlinks for each section were added for your convenience.

- Getting Started
- Indicator Section (pg. 3)
- Filters (pg. 5)
- Drill Down to Student Details (pg. 9)
- <u>Compare</u> (pg.11)
- <u>Display Options</u> (pg.12)
  - View by Sub-Population
  - Group by Measure
  - Filter by Population
- Export (pg.15)
- Pursuit List (pg.16)
- <u>eEWS Criteria Sheet</u> (pg.20)

#### **Getting Started**

| Procedure                                                                                                    | Screen Shot                                                                                                    |                                                                                                    |
|----------------------------------------------------------------------------------------------------|----------------------------------------------------------------------------------------------------|----------------------------------------------------------------------------------------------------|
| <i>Click</i> the <i>eEWS</i> link from the navigational bar.                                                                    | eCSSS Home<br>Home   Student Profile   Service Log   School Profile   User Profile   Reports   EWS   Service Man                                                                                                    | agement                                                                                                    |
| After linking to eEWS, a<br>screen will show that<br>consists of three sections:<br>Filters, Display Options and<br>Indicators. | EWS EWS Pursuit Lists Pursuit Lists Select Population: Status Filter (All Students)  (All Students)  (All Stud | About Close<br>ulation<br>e<br>on                                                                                                    |
|                                                                                                    | Indicators         K All Students           Early Werning: Attendance         66%         17%         14%         0         178,651 5M           Early Werning: Incidents Indicator         98%         c1%         0         178,651 5M           Early Werning: Incidents Indicator         98%         c1%         0         178,651 5M           Indicator (?)         100 Marks         544%         30%         0         82,652 5M           Early Werning: GLO Marks         69%         19%         12%         0         71,201 5M           Early Werning: Over Age 20 (?)         95%         5%         19%         12%         0         71,201 5M           Early Werning: Over Age 20 (?)         97%         12%         15%         10         71,201 5M           Early Werning: Over Age 22 (?)         87%         12%         15%         175,728 5M         10         715,728 5M           SBA: Math Proficiency (?)         10%         21%         27%         33%         0         92,495 5M           HSA: Science Proficiency (?)         10%         23%         26%         109,440 5M         198,415         0         54,321 5M           HSA: Science Proficiency (?)         20%         31%         25%         16%                                                                                                    | dents dents |

| <b>Populations:</b><br>These are the populations,<br>or groups, users can view in<br>eEWS.                                                                                                    | Select Population:         (My Students)         (My Track/Combo)         (My Complex)         (My Complex Area)         (My District)         Statewide         District         Complex Area         Complex School         Track/Combo                                                                                                    |
|----------------------------------------------------------------------------------------------------|----------------------------------------------------------------------------------------------------|
| "My" views                                                                                                    | Select Deputation:                                                                                                    |
| These views are customized<br>to the user's students,<br>track/combo (if applicable),<br>school, complex, complex<br>area and district.                                                                                                    | Select Population:         (My Complex Area) •         (My Students)         (My Track/Combo)         (My Complex)         (My Complex Area)         (My Complex)         (My District)    For example, if the user is a CAS to Aloha Complex Area, then the CAS will see a "My" list with only the district, complexes, schools, and track/combos respective to the Aloha complex area.                                                                                                    |
|                                                                                                    |                                                                                                    |
| <ul> <li>The My Students<br/>functionality allows the<br/>user to customize the<br/>population to view.</li> <li>My Students pulls from two<br/>data sources:</li> <li>1) SIS Campus: Class List<br/>(auto-populates)</li> <li>2) eCSSS Student List, if<br/>the user designates a<br/>list by checking "Set as<br/>the eEWS list".</li> </ul> | Select Population:         (My Students)         (My Track/Combo)         (My School)         (My Complex, Area)         (My District)         ecsss Home         Home       Student Profile   Service Log   School Profile   User Profile   Reports   eEWS   Service Management         Student Lists       Image: Student Profile   Service Log   School Profile   User Profile   Reports   eEWS   Service Management         Student Lists       Image: Student Lists         Image: Student List       Image: Student List (%)         Image: Student Bookmark List       Image: Student Bookmark List         Image: Student List (%)       Set as the eEWS List         For more information regarding the creation of an eCSSS Student list, please see navigational guide "eEWS Student List" found on the eCSSS homepage. |

#### Security and Access:

There are five eEWS roles: District, Complex Area, Complex, School and Teacher.

This matrix identifies the population(s) that users can:

- drill down to view student details, or
- view only by aggregate numbers.

|              | My District | My Complex<br>Area | My Complex | My School | My Track/Combo<br>(if applicable) | My Students<br>(if applicable) |
|--------------|-------------|--------------------|------------|-----------|-----------------------------------|--------------------------------|
| District     | D           | D                  | D          | D         | D                                 | D                              |
| Complex Area | A           | D                  | D          | D         | D                                 | D                              |
| Complex      | A           | Α                  | D          | D         | D                                 | D                              |
| School       | A           | Α                  | Α          | D         | D                                 | D                              |
| Feacher      | A           | Α                  | Α          | А         | Α                                 | D                              |

**Note:** The eEWS role that is assigned to a user is driven by FERPA and is authorized by the Principal, CAS, or State Administrator.

## Indicators

| Procedure                                                                      | Screen Shot                                                                 |
|--------------------------------------------------------------------------------|-----------------------------------------------------------------------------|
| eFWS Indicators hide and                                                       |                                                                             |
|                                                                                |                                                                             |
| appear according to the                                                        | Early Warning: Attendance Indicator 69% 17% 14% 179,841 Students            |
| viewing.                                                                       | Early Warning: Incidents Indicator 98% < 1% (1) 179,841 Students (?)        |
| For example, an                                                                | Early Warning: Elementary Marks 54% 16% 30% 🚺 83,541 Students               |
| elementary school                                                              | Early Warning: GLO Marks Indicator 94% 3% 3% ( 83,219 Students              |
| display the indicator bars                                                     | Early Warning: Secondary Marks 68% 20% 12% 70,003 Students                  |
| for Secondary Marks.                                                           | Early Warning: Over Age 20 (?) 95% 5% <1% 947 Students                      |
|                                                                                | Early Warning: Over Age 22 (?) 87% 12% <1% <1% 700 Students                 |
| Each colored bar<br>represents a different<br>threshold for that<br>indicator. | Early Warning: FSY Attendance (?) 84% 9% 5% <1% <1% 175,779 Students        |
|                                                                                | SBA: Math Proficiency (?) 18% 21% 27% 33% 4% 109,463 Students               |
|                                                                                | SBA: Reading Proficiency (?) 20% 31% 23% 26% 41% 109,463 Students           |
|                                                                                | HSA: Science Proficiency (?) 10% 37% 37% 16% 0 92,513 Students              |
|                                                                                | HSA: Math Proficiency (?) 20% 38% 25% 16% 41% 54,333 Students               |
|                                                                                | HSA: Reading Proficiency (?) 31% 36% 24% 9% 41% 1 54,333 Students           |
|                                                                                | ACCESS for ELLs: Proficiency (?) 6% 27% 22% 24% 12% 7% 2% 12.3,082 Students |
|                                                                                | ACCESS for ELLs: Gains (?) 11% 17% 22% 15% 10% <1% 24% i 23,082 Students    |
|                                                                                |                                                                             |

| Indicator Information            |                                                                                                    |
|----------------------------------|----------------------------------------------------------------------------------------------------|
| Click the (2) icon payt to an    | Early Warning: Attendance Indicator (?)                                                                                                    |
| indicator description.           | Early Warning: Incidents Indicator (?)                                                                                                    |
|                                  | Early Warning: Elementary Marks Indicator (?) 44%                                                                                                    |
|                                  | Early Warning: GLO Marks Indicator (?)                                                                                                    |
|                                  | Early Warning: Secondary Marks Indicator (?) 55%                                                                                                    |
|                                  |                                                                                                    |
| Indicator information will       | Measure Information                                                                                                    |
| appear.                          | eEWS for DOE                                                                                                    |
|                                  | Early Warning: Elementary Marks Indicator                                                                                                    |
| This is a state of               | Early Warning measure, specifically in the Elementary Marks area. Measure shows results in four groups (see Legend), with the intent to O No Data address signs of need in their early stages.              |
| This view provides a             | View Measure Specification                                                                                                    |
| description of the               |                                                                                                    |
| thresholds for the selected      | Concepts                                                                                                    |
| indicator bar.                   | Bescription:     Early Warning measure, specifically in the "Elementary Marks" area. Measure shows results in four groups (see Legend), with the     intent to address signs of need in their early stages. |
|                                  | Channel: DOE<br>Category: MARKS                                                                                                    |
| <b>Click Concents</b> link (when | Denominator: Active Elementary Students                                                                                                    |
|                                  | Definitions Definition Description                                                                                                    |
| avallable).                      | Analysis Period Each Quarter                                                                                                    |
|                                  | Update Frequency Quarterly                                                                                                    |
|                                  | Core Subjects Includes Language Arts, Mathematics, Science or Social Studies content areas                                                                                                    |
|                                  | Legend                                                                                                    |
|                                  | Color         Title           G         [Marks Not Met Percentage] in "Core Subjects" < 25%                                                                                                    |
|                                  | (Marks Not Met Percentage) in "Core Subjects" is 25% to < 50% Approaching Off-Track     (Marks Not Met Percentage) is "Error Subjects" is 25% to < 50% Off Track                                            |
|                                  | K     [Marks not wet Percentage in Core Subjects >= SUM     Unit rack       S     No Data     No Data                                                                                                    |
|                                  |                                                                                                    |
| This view will provide           |                                                                                                    |
| additional information on        | Derived Concepts Finding                                                                                                    |
| threshold calculations for       | Description: Calculate percentage of content area marks "Not Met"                                                                                                    |
| each indicator bar.              | Definitions                                                                                                    |
|                                  | Definition Description Total Number of Content Areas Number of "Met" marks and "Not Met" marks in "Core Subjects"                                                                                           |
|                                  | Met marks 'ME' or 'MP' are considered "Met" marks                                                                                                    |
|                                  | Not Met marks 'DP' or 'WB' or 'NY' are considered "Not Met" marks                                                                                                    |
|                                  | Core Subjects Language Arts, Mathematics, Science or Social Studies subjects                                                                                                    |
|                                  | Not Met Percentage Calculated by taking the total number of "Not Met" marks (in "Core Subjects") divided by the total number of content areas ("Core Subjects" only) multiplied by 100                      |
|                                  |                                                                                                    |
|                                  | Note: An eEWS Criteria sheet that lists Indicator definitions and thresholds is available at the end of this guide.                                                                                         |

## Filters

| Procedure                                                                                                    | Screen Shot                                                                                                    |
|----------------------------------------------------------------------------------------------------|----------------------------------------------------------------------------------------------------|
| eEWS allows the user to<br>customize the group of<br>students displayed by using<br>a variety of filters.<br>There are three types of<br>filters: <b>Support, Grade</b> ,<br>and <b>Status.</b>                                                                                                 | Select Population:       (My Students) ▼       (All Staff)       (•)         Support Filter       Grade Filter       Status Filter       •         (All Students) ▼       (All Students) ▼       (All Students) ▼       •         View       Reset Filters       •       •         View       Reset Filters       •       •         View       Reset Filters       •       •         View       Reset Filters       •       •         View       Reset Filters       •       •         View       Reset Filters       •       •         View       Reset Filters       •       •         View       Reset Filters       •       •         View       Reset Filters       •       •         View       Reset Filters       •       •         Staff:       •       •       •         (?)       •       •       •                                                                                                    |
| Click the down arrow of<br>the Support or Status<br>filter.<br>Select from the drop down<br>list.<br>(No) filter: Includes<br>students who do not have<br>any of the supports or<br>statuses.<br>(Any) filter: Includes<br>students who have at least<br>one of the supports or<br>statuses.    | Support Filter       Grade Filter       Status Filter         (All Students)       (All Students)       (All Students)         (No Support)       View       Reset Filters         (Any Support)       (Any Status)       (Any Status)         Intervention       ELL       Meals         Program       IDEA       504         Service       No Status       Status                                                                                                    |
| If applicable, an adjacent<br>menu list appears to the<br>right with some selections.<br><b>Select</b> the appropriate<br>support or status from the<br>adjacent list.<br><b>Click</b> the <b>View</b> button. The<br>indicator bar chart will<br>refresh according to the<br>filters selected. | Support Filter       Program       (Any Program)         English Language Learners (ELL)       Gifted and Talented         Potentially Gifted and Talented       Potentially Gifted and Talented         PSAP       PSSAS         School Program       Title I: Targeted Assistance Program         Support Filter       Grade Filter         Support Filter       (All Students) V (All Students) V (All |

| After viewing the data,          | Support Filter Grade Filter Status Filter                                                                                                    |
|----------------------------------|----------------------------------------------------------------------------------------------------|
| click the <i>Reset</i> button to | Program V Gifted and Talented V (All Students) V (All Students) V (All Students) V                                                                                                    |
| clear the filters. The           | View Reset Filters                                                                                                    |
| indicator bars will refresh      |                                                                                                    |
| to the default view.             |                                                                                                    |
|                                  |                                                                                                    |
| Intervention Filter              | Support Filter         Intervention       (Any Intervention)         Cooperative Learning         Correction and Conference with Student         Cues, Questions and Advanced Organizers         Early Intervention - OT         Early Intervention - PT         Early Intervention - PT         Early Intervention - PT         Early Intervention - Speech/Language         Generating and Testing Hypotheses         Homework and Practice         Identifying Similarities and Differences         Nonlinguistic Representation         Other         Parent/Family Supports         PEIS Check-in/Check-out         Peer Support         Research-based Programs         SBBH Counseling         School Counseling         Setting Objectives and Providing Feedback         Social Skills Training         Summarizing and Note-taking         Targeted Classroom Guidance         Targeted Positive Acknowledgement         Setting Objectives and Providing Feedback         Social Skills Training         Summarizing and Note-taking         Targeted Positive Acknowledgement         Setting Objectives and Providing Feedback |
| Chanter 19 Intervention          | Social Skills Training         Summarizing and Note-taking         Targeted Classroom Guidance         Targeted Positive Acknowledgement         For a mapping of Concerns to Interventions, see the navigational guide, "Concerns" found on the eCSSS homepage.                                                                                                    |
| Filter                           | Support Filter         Ch. 19       (Any Ch. 19)         Adult assistance         Behavior contract with student         Behavior is contract with student         Behavior support plan         Change in Schedule         Conference: Parent/Feacher         Conference: Student Team         Correction and conference with student         Courseling         Curricula modifications         Home involvement plan         Individualized instruction with student         Instructional adaptations         Other         Social skills training                                                                                                    |
|                                  | 19 Intervention.                                                                                                    |
| Program Filter                   | Support Filter Program (Any Program) (Any Program) English Language Learners (ELL) Gifted and Talented PSAP PSSAS School Program Title I: Targeted Assistance Program                                                                                                    |

| Service Filter                 | Support Filter                                                                                  |
|--------------------------------|-------------------------------------------------------------------------------------------------|
|                                | (Any Service)                                                                                   |
| Sorvicos aro dofinad as        | Counseling                                                                                      |
| Services are defined as        | Individual Instructional Support                                                                |
| services on the IEP or 504     | Occupational Therapy Services                                                                   |
| plan.                          | Other                                                                                           |
|                                | Parent Education and Training Divisional Therapy Services                                       |
|                                | Recreational Therapy                                                                            |
|                                | Skilled Nursing<br>Social Work                                                                  |
|                                | Special Education                                                                               |
|                                | Special Education - Hearing Services<br>Special Education - Speech Services                     |
|                                | Special Education - Vision Services<br>Speech // appliant Therapy                               |
|                                | Teacher Consultation                                                                            |
|                                | Transportation<br>Vision Services                                                               |
|                                |                                                                                                 |
|                                |                                                                                                 |
| Walk-in Counseling Filter      | Support Filter                                                                                  |
| 5                              | Walk-in Counseling  (Any Walk-in Counseling)                                                    |
|                                | School Counseling Walk-in                                                                       |
|                                | SBBH Counseling Walk-in<br>School College/Career Counseling Walk-in                             |
|                                |                                                                                                 |
|                                |                                                                                                 |
| Grade Filter                   | Grade Filter                                                                                    |
|                                | (All Students) 🔻                                                                                |
|                                | (All Students)                                                                                  |
|                                | Pre-K Age 2                                                                                     |
|                                | Pre-K Age 3                                                                                     |
|                                | Pre-K Age 4                                                                                     |
|                                | Kindergarten                                                                                    |
|                                | 1st Grade                                                                                       |
|                                | 2nd Grade                                                                                       |
|                                | 3rd Grade                                                                                       |
|                                | 4th Grade                                                                                       |
|                                | 5th Grade                                                                                       |
|                                | 6th Grade                                                                                       |
|                                | 7th Grade                                                                                       |
|                                | 8th Grade                                                                                       |
|                                | 9th Grade                                                                                       |
|                                | 10th Grade                                                                                      |
|                                | 11th Grade                                                                                      |
|                                | 12th Grade                                                                                      |
|                                | 31                                                                                              |
|                                | 32                                                                                              |
|                                | 33                                                                                              |
|                                | 31 32 33 34                                                                                     |
|                                | 51,52,55,54                                                                                     |
|                                |                                                                                                 |
|                                | Kindergarten = grade 91; Pre-K Age 4 = grade 92; Pre-K Age 3 = grade 93; Pre-K Age 2 = grade 94 |
|                                |                                                                                                 |
| <b>Click</b> on the down arrow |                                                                                                 |
| next to All Students.          |                                                                                                 |
|                                | All Students                                                                                    |
|                                | All Students                                                                                    |
| 2+ years: students who are     | All Active                                                                                      |
| older than their               | Inactive Overage                                                                                |
| grade-level peers by two or    | 2+ Yrs & Repeat                                                                                 |
| more years                     |                                                                                                 |
|                                | Dn Grade                                                                                        |
|                                |                                                                                                 |
| Repeat: repeating the          |                                                                                                 |
| current grade level.           |                                                                                                 |

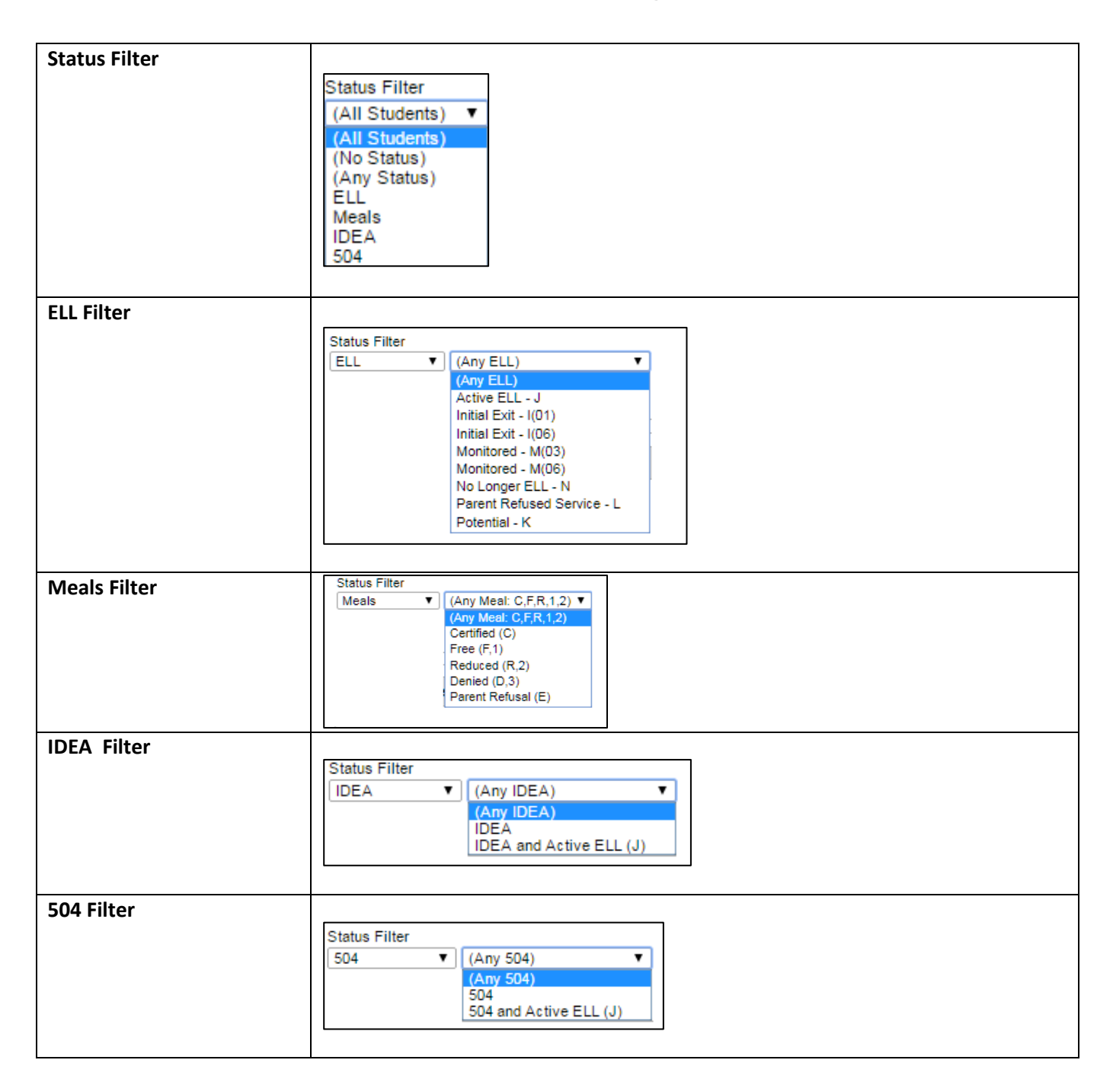

### **Drill Down to Student Details**

| Procedure                                                                                                    | Screen Shot                                                                                                    |
|----------------------------------------------------------------------------------------------------|----------------------------------------------------------------------------------------------------|
| There are two ways to drill<br>down to student details.<br>1. Click the <i>indicator</i><br><i>threshold bar</i> to see all<br>students associated with<br>that threshold.<br>0r<br>2. Click <i>indicator bar total</i><br>to see all students<br>associated with the<br>indicator bar. | Indicator Bar                                                                                                    |
| If a user has been given<br>student detail access, a<br>student list will display.<br><i>Click</i> threshold filters to<br>view students in different<br>threshold levels.                                                                                                    | Student Details         Drill Down         EWS for DOE - SBA: Math Proficiency         Math Proficiency Level received within the analysis period. Measure includes level and scale scores from the Smarter Balanced       0.0% Met 33.3% Nearly Met 66.7% Not Met 0.0% Not Met 0.0%                                                                                                    |
| <b>Click</b> the<br><b>⊞</b> to view selected student's details.                                                                                                    | Image: Accy       1122334488       01/20/2004       Nearly Met       7       2 - Nearly Met         Image: Smith, Aaron       1122334477       01/23/2005       Not Met       6       1 - Not Met         Image: Smith, Aaron       1122334477       01/23/2005       Not Met       6       1 - Not Met         Image: Smith, Aaron       1122334477       01/23/2005       Not Met       6       1 - Not Met         Image: Smith, Aaron       1122334477       01/23/2005       Not Met       6       1 - Not Met         Image: Smith, Aaron       Stadent Image: Second Measure includes level and scale scores from the Smarter Balanced       Assessment (SBA)         Image: Smith, Aaron       1122334455       12/19/2006       Met       4         Image: Smith, Aaron       1122334455       12/19/2006       Met       4         Image: Smith, Aaron       1122334466       02/27/2006       Not Met       7         Image: Smith, Aaron       1122334477       01/23/2005       Not Met       6         School Year       2016-2019       School Year       2016-2019       School Year       2016-2019         School Year       2016-2019       School Year       2016-2019       School Year       2016-2019         Suboords       Emplant Langu |

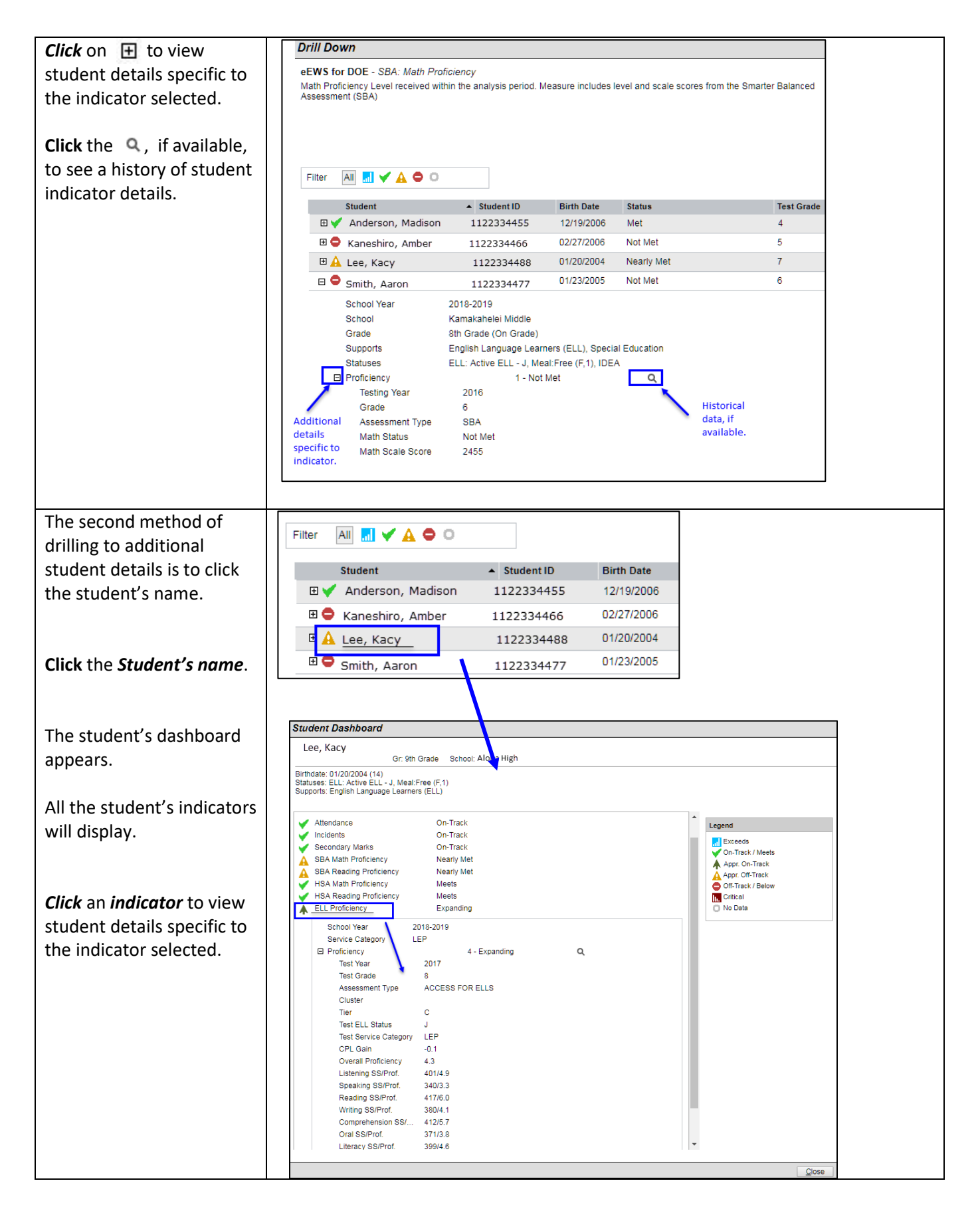

## Compare

| Procedure                                                                                                    | Screen Shot                                                                                                    |
|----------------------------------------------------------------------------------------------------|----------------------------------------------------------------------------------------------------|
| The Compare feature<br>allows users to compare<br>different data sets.                                                                       | Select Population:     Image: Select Population:       (Mr) District     Image: Honolulu       Image: Support Filter     Central       Support Filter     Grade Filter       Status Filter     Status Filter       Image: Image: Imag |
|                                                                                                    | V District: Honolulu         Early Warning: Attendance Indicator (?)       71%       10%       14%       0       20.810 Students         Early Warning: Incidents Indicator (?)       00%       41%       0       20.810 Students         Early Warning: Elementary Marks Indicator (?)       00%       11%       0       20.810 Students         Early Warning: Elementary Marks Indicator (?)       00%       14%       20%       0       13.376 Students         Early Warning: BLO Marks Indicator (?)       02%       23%       10%       0       13.878 Students         Early Warning: Secondary Marks Indicator (?)       02%       23%       10%       0       12.200 Students         V District: Central       Early Warning: Incidents Indicator (?)       0       31.812 Students       0       31.812 Students         Early Warning: Incidents Indicator (?)       09%       11%       0       31.812 Students         Early Warning: Incidents Indicator (?)       09%       11%       0       31.812 Students         Early Warning: Elementary Marks Indicator (?)       05%       10%       11%       0       31.812 Students         Early Warning: GLO Marks Indicator (?)       05%       10%       14.868 Students       14.869 Students         Early Warning: GLO Marks Indi                                                                                                    |
| Select the Population.<br>To add a population to<br>compare<br>click the ④.                                                                  | Select Population:       (My District)       ▼       (All Staff)       ●         Support Filter       Grade Filter       Status Filter         (All Students)       ▼       (All Students)       ▼         View       Reset Filters                                                                                                    |
| An additional population<br>row appears. Repeat as<br>needed.<br><b>Click</b> the <b>View</b> button to<br>refresh the indicator<br>section. | Select Population:       (My District)       Honolulu       (All Staff)       (All Staff)         District       Central       (All Staff)       (All Staff)       (All Staff)         Support Filter       Grade Filter       Status Filter         (All Students)       (All Students)       (All Students)         View       Reset Filters         Note: A maximum of five populations can be compared.                                                                                                    |
| To delete a population row,<br>click the Solution .<br>Click the View button to<br>refresh the indicator<br>section.                         | Select Population:       (All Staff)       (All Staff)         (My District)       (All Staff)       (All Staff)         District       Central       (All Staff)       (All Staff)         Support Filter       Grade Filter       Status Filter         (All Students)       (All Students)       (All Students)       (All Students)         View       Reset Filters                                                                                                    |

# **Display Options**

| Procedure                                                                                                    | Screen Shot                                                                                                    |
|----------------------------------------------------------------------------------------------------|----------------------------------------------------------------------------------------------------|
| View by Sub-Population<br>This feature will auto-<br>populate subpopulations<br>by checking off a single<br>box. | Hierarchy of Populations           Statewide           Districts           Complex Areas           Complexes           Schools           Teachers           Sis class/team list or           ecsss student           List                                                                                                    |
| Select the Population.<br>Check the box next to View                                                             | For example, if a user selects the Population of "Complex" and checks off the "View by Sub-<br>population" box, eEWS will automatically display all subpopulation data sets, so in this case, it<br>would display all the schools of that particular complex.                                                                                                    |
| by Sub-Population.                                                                                               | View Reset Filters                                                                                                    |
| <i>Click</i> the <b>"View"</b> button.                                                                           | School: President Elem         Early Warning: Attendance Indicator (?)         70%       15%         Early Warning: Incidents Indicator (?)         100%         312 Students                                                                                                    |
| The indicator bar chart will                                                                                     | Early Warning: Elementary Marks Indicator (?) 60% 21% 20% C 253 Students                                                                                                    |
| refresh and display all                                                                                          | Early Variling: GLO Marks indicator (*)         02%         2%         0         253 students           SBA: Math Proficiency (*)         00%         00%         00%         00%         00%         00%         00%         00%         00%         00%         00%         00%         00%         00%         00%         00%         00%         00%         00%         00%         00%         00%         00%         00%         00%         00%         00%         00%         00%         00%         00%         00%         00%         00%         00%         00%         00%         00%         00%         00%         00%         00%         00%         00%         00%         00%         00%         00%         00%         00%         00%         00%         00%         00%         00%         00%         00%         00%         00%         00%         00%         00%         00%         00%         00%         00%         00%         00%         00%         00%         00%         00%         00%         00%         00%         00%         00%         00%         00%         00%         00%         00%         00%         00%         00%         00%         00% |
| respective sub-populations.                                                                                      | SBA: Reading Proficiency (?)         21%         23%         30%         24%         1%         88 Students                                                                                                    |
|                                                                                                    | ∀ School: Aloha High                                                                                                    |
|                                                                                                    | Early Warning: Attendance Indicator (?) C45% 17% () 1,129 Students                                                                                                    |
|                                                                                                    | Early Warning: Incidents Indicator (?) 05% 2% 0 1,128 Students                                                                                                    |
|                                                                                                    | Early Warning: Secondary Marks Indicator (?) 54% 28% 17% 0 1.050 Students                                                                                                    |
|                                                                                                    | Early Warning: Over Age 20 (?) 100% 7 Students                                                                                                    |
|                                                                                                    | Early Warning: Over Age 22 (?) 81% 15% 4% C 27 Students                                                                                                    |
|                                                                                                    | SBA: Math Proficiency (?) 13% 21% 30% <1% 1.023 Students                                                                                                    |
|                                                                                                    | SBA: Reading Proficiency (?) 10% 39% 28% 22% 41% 0 1.023 Students                                                                                                    |
|                                                                                                    | ♦ School: ABC Elem                                                                                                    |
|                                                                                                    | Early Warning: Attendance Indicator (?) 64% 21% 16% 432 Students                                                                                                    |
|                                                                                                    | Early Warning: Incidents Indicator (?) 100% 432 Students                                                                                                    |
|                                                                                                    |                                                                                                    |

| Group By Measure<br>This feature allows users to<br>view data aggregated<br>under the Indicator<br>(instead of by Population). | Select Population:       Mahalo       All Staff)         Mry Complex)       Mahalo       All Staff)         Support Filter       Grade Filter       Status Filter         (All Students)       (All Students)       (All Students)         View       Reset Filters         View       Reset Filters         View       Reset Filters         School:       President Elem.         70%       16%         12%       312 Students |
|----------------------------------------------------------------------------------------------------|----------------------------------------------------------------------------------------------------|
| by Measure.                                                                                                    | School: Aloha High 64% 17% 19% 0 1,129 Students                                                                                                    |
|                                                                                                    | School:         Onizuka Elem         66%         10%         11%         0         217 Students                                                                                                    |
| automatically aggregate                                                                                                    | School: Obama Inter 73% 15% 12% 0 833 Students                                                                                                    |
| under each Indicator.                                                                                                    | School: Mahalo Elem 74% 19% 12% 0 542 Students                                                                                                    |
|                                                                                                    | School:         Laulima Inter         70%         17%         13%         6 d9 /students           School:         Pono Flem         64%         22%         14%         6 328 Students                                                                                                    |
|                                                                                                    | School: Pikake Elem         58%         26%         15%         0         250 Students                                                                                                    |
|                                                                                                    | School: Wa'a Inter 67% 20% 13% © 82 Students                                                                                                    |
|                                                                                                    | V Early Warning: Incidents Indicator (?)         School: President Elem.         School: Aloha High         95%         2%         2%         School: ABC Elem         100%         100%         432 Students                                                                                                    |
| Filter by Population This feature allows users to                                                                              | Select Population:       School ▼       ABC Elem ▼       (All Staff) ▼       S ⊕         School ▼       123 Elem ▼       (All Staff) ▼       S ⊕         Support Filter       Grade Filter       Status Filter                                                                                                    |
| put a unique filter on <u>each</u><br>of the populations                                                                       | (All Students)     V     (All Students)     V     (All Students)     V       View     Reset Filters                                                                                                    |
| Click the box next to Filter<br>by Population.                                                                                 | School: ABC Elem         Early Warning: Attendance Indicator (?)         100%         Early Warning: Incidents Indicator (?)         100%                                                                                                    |
| Filter buttons next to each population row will appear.                                                                        | Select Population:         School <ul> <li>ABC Elem</li> <li>(All Staff)</li> <li>Filter</li> <li>Group by Measure</li> <li>Filter by Population</li> </ul> View                                                                                                    |
| Select the population in<br>which you want to apply<br>the filter by clicking the<br>adjacent <i>Filter</i> button.            | Select Population:       School <ul> <li>ABC Elem</li> <li>(All Staff)</li> <li>Filter &amp; ①</li> <li>View by Sub-Population</li> <li>Group by Measure</li> <li>Filter by Population</li> </ul>                                                                                                    |

| The Population Filter modal                                                                                             | Population Filter                                                                                                    |                                      |
|----------------------------------------------------------------------------------------------------|----------------------------------------------------------------------------------------------------|--------------------------------------|
| appears.                                                                                                    | Support Filter                                                                                                    |                                      |
| <b>Select</b> filters by <b>clicking</b> the                                                                            | (All Students) V                                                                                                    |                                      |
| down arrows and                                                                                                    | (All Students) ▼ (All Students) ▼                                                                                                    |                                      |
| highlighting appropriate                                                                                                | Status Filter                                                                                                    |                                      |
| selections.                                                                                                    | (All Students)<br>(All Students)                                                                                                    |                                      |
|                                                                                                    | (Any Status)                                                                                                    |                                      |
| Click the OK button when                                                                                                | SPED<br>Magin                                                                                                    |                                      |
| the selection is complete,                                                                                              | Meals                                                                                                    |                                      |
| or                                                                                                    | Clear OK Cancel                                                                                                    |                                      |
| <b>Click</b> the <b>Clear</b> button to                                                                                 |                                                                                                    |                                      |
| reset the selected filters, or                                                                                          |                                                                                                    |                                      |
|                                                                                                    |                                                                                                    |                                      |
| Click the Cancel button to                                                                                              |                                                                                                    |                                      |
| cancel selection and return                                                                                             |                                                                                                    |                                      |
| to previous screen.                                                                                                    |                                                                                                    |                                      |
| Selected filters will be                                                                                                | Private Providence Display                                                                                                    |                                      |
|                                                                                                    | Display                                                                                                    | Optio                                |
| applied to each population.                                                                                             | School ▼     ABC Elem     ▼     (All Staff) ▼     Filter ⊗ ⊕     □ Signay 1       Grade: 3rd Grade ⊗     ELL - Active ELL (J) ⊗     ■     Grade     Grade     ■                                                                                                    | Optioi<br>w by S<br>up by            |
| applied to each population.                                                                                             | School ▼       ABC Elem       ▼       (All Staff) ▼       Filter ⊗ ⊕         Grade: 3rd Grade ⊗       ELL - Active ELL (J) ⊗       ○       ○       ○         School ▼       ABC Elem       ▼       (All Staff) ▼       Filter ⊗ ⊕       ○         School ▼       ABC Elem       ▼       (All Staff) ▼       Filter ⊗ ⊕       ○                                                                                                    | Option<br>w by S<br>up by<br>er by F |
| applied to each population.<br>Filter labels are noted in                                                               | School ▼       ABC Elem       ▼       (All Staff) ▼       Filter ⊗ ⊕         Grade: 3rd Grade ⊗       ELL - Active ELL (J) ⊗       ○       Grade: 5th Grade ⊗       ELL - Active ELL (J) ⊗         Grade: 5th Grade ⊗       ELL - Active ELL (J) ⊗       ○       Filter ⊗ ⊕       Filter ⊗ ⊕                                                                                                    | Option<br>w by S<br>up by<br>er by F |
| applied to each population.<br>Filter labels are noted in<br>the Select Population                                      | School ▼       ABC Elem       ▼       (All Staff) ▼       Filter ⊗ ⊕         Grade: 3rd Grade ⊗       ELL - Active ELL (J) ⊗       ○       Grade: 5th Grade ⊗       ELL - Active ELL (J) ⊗         Grade: 5th Grade ⊗       ELL - Active ELL (J) ⊗       ○       ✓       Filter ⊗ ⊕         View       ✓       View       ○       ✓                                                                                                    | Option<br>w by S<br>up by<br>er by F |
| Filter labels are noted in<br>the Select Population<br>section and Indicator                                            | School ▼       ABC Elem       (All Staff) ▼       Filter ⊗ ⊕         Grade: 3rd Grade ⊗       ELL - Active ELL (J) ⊗       (All Staff) ▼       Filter ⊗ ⊕         School ▼       ABC Elem       (All Staff) ▼       Filter ⊗ ⊕         Grade: 5th Grade ⊗       ELL - Active ELL (J) ⊗       Filter ⊗ ⊕         View       View                                                                                                    | Option<br>w by S<br>up by<br>er by F |
| applied to each population.<br>Filter labels are noted in<br>the Select Population<br>section and Indicator<br>headers. | School ▼       ABC Elem       (All Staff) ▼       Filter ⊗ ⊕         Grade: 3rd Grade ⊗       ELL - Active ELL (J) ⊗         School ▼       ABC Elem       (All Staff) ▼       Filter ⊗ ⊕         Grade: 5th Grade ⊗       ELL - Active ELL (J) ⊗       ✓       Filter ⊗ ⊕         View       View       ✓       School: ABC Elem (Grade: 3rd Grade; ELL - Active ELL (J))         Early Warning: Attendance Indicator (?)       100%                                                                                                    | Option<br>w by S<br>up by<br>er by F |
| applied to each population.<br>Filter labels are noted in<br>the Select Population<br>section and Indicator<br>headers. | School ▼       ABC Elem       (All Staff) ▼       Filter ⊗ ⊕         Grade: 3rd Grade ⊗       ELL - Active ELL (J) ⊗       (All Staff) ▼       Filter ⊗ ⊕         School ▼       ABC Elem       (All Staff) ▼       Filter ⊗ ⊕         Grade: 5th Grade ⊗       ELL - Active ELL (J) ⊗       ✓         View       View         School: ABC Elem (Grade: 3rd Grade; ELL - Active ELL (J))       100%         Early Warning: Attendance Indicator (?)       100%         Early Warning: Incidents Indicator (?)       100%                                                                                                    | Option<br>w by S<br>up by<br>er by F |
| applied to each population.<br>Filter labels are noted in<br>the Select Population<br>section and Indicator<br>headers. | School ▼       ABC Elem       (All Staff) ▼       Filter ⊗ ⊕         Grade: 3rd Grade ⊗       ELL - Active ELL (J) ⊗       (All Staff) ▼       Filter ⊗ ⊕         School ▼       ABC Elem       (All Staff) ▼       Filter ⊗ ⊕         Grade: 5th Grade ⊗       ELL - Active ELL (J) ⊗       (All Staff) ▼       Filter ⊗ ⊕         View       View       View       Image: Staff Grade; Staff Grade; ELL - Active ELL (J))       Image: Staff Grade; Staff Grade; ELL - Active ELL (J))         Early Warning: Attendance Indicator (?)       100%       Image: Staff Grade; Clementary Marks Indicator (?)       100%         Early Warning: Elementary Marks Indicator (?)       21%       43%       100%                                                                                                    | Option<br>w by S<br>up by<br>er by F |
| applied to each population.<br>Filter labels are noted in<br>the Select Population<br>section and Indicator<br>headers. | School ▼       ABC Elem       (All Staff) ▼       Filter ⊗ ⊕         Grade: 3rd Grade ⊗       ELL - Active ELL (J) ⊗       (All Staff) ▼       Filter ⊗ ⊕         School ▼       ABC Elem       (All Staff) ▼       Filter ⊗ ⊕         Grade: 5th Grade ⊗       ELL - Active ELL (J) ⊗       (All Staff) ▼       Filter ⊗ ⊕         View       View       View       100%         Early Warning: Attendance Indicator (?)       100%       100%         Early Warning: Incidents Indicator (?)       21%       43%         Early Warning: GLO Marks Indicator (?)       82%       82%                                                                                                    | Option<br>w by S<br>up by<br>er by F |
| applied to each population.<br>Filter labels are noted in<br>the Select Population<br>section and Indicator<br>headers. | School ▼       ABC Elem       (All Staff) ▼       Filter ⊗ ⊕         Grade: 3rd Grade ⊗       ELL - Active ELL (J) ⊗       (All Staff) ▼       Filter ⊗ ⊕         School ▼       ABC Elem       (All Staff) ▼       Filter ⊗ ⊕         Grade: 3th Grade ⊗       ELL - Active ELL (J) ⊗       (All Staff) ▼       Filter ⊗ ⊕         View       View       View       Image: Sthool *       ABC Elem (Grade: 3rd Grade; ELL - Active ELL (J))         Early Warning: Attendance Indicator (?)       100%       100%         Early Warning: Incidents Indicator (?)       21%       43%         Early Warning: GLO Marks Indicator (?)       82%       82%         Early Warning: FSY Attendance (?)       100%       100%                                                                                                    | Option<br>w by S<br>up by<br>er by F |
| applied to each population.<br>Filter labels are noted in<br>the Select Population<br>section and Indicator<br>headers. | School ▼       ABC Elem       (All Staff) ▼       Filter ⊗ ⊕         Grade: 3rd Grade ⊗       ELL - Active ELL (J) ⊗       (All Staff) ▼       Filter ⊗ ⊕         School ▼       ABC Elem       (All Staff) ▼       Filter ⊗ ⊕         Grade: 5th Grade ⊗       ELL - Active ELL (J) ⊗       (All Staff) ▼       Filter ⊗ ⊕         View       View       View       Image: School: ABC Elem (Grade: 3rd Grade; ELL - Active ELL (J))         Early Warning: Attendance Indicator (?)       100%       100%         Early Warning: Incidents Indicator (?)       21%       43%         Early Warning: GLO Marks Indicator (?)       82%       82%         Early Warning: FSY Attendance (?)       100%         View       100%       100%                                                                                                    | Option<br>w by S<br>up by<br>er by F |
| applied to each population.<br>Filter labels are noted in<br>the Select Population<br>section and Indicator<br>headers. | School ▼       ABC Elem       (All Staff) ▼       Filter ⊗ ⊕         Grade: 3rd Grade ∞       ELL - Active ELL (J) ⊗       (All Staff) ▼       Filter ⊗ ⊕         School ▼       ABC Elem       (All Staff) ▼       Filter ⊗ ⊕         Grade: 3th Grade ⊗       ELL - Active ELL (J) ⊗       (All Staff) ▼       Filter ⊗ ⊕         School ▼       ABC Elem       (All Staff) ▼       Filter ⊗ ⊕         Grade: 3th Grade ⊗       ELL - Active ELL (J) ⊗       (All Staff) ▼       Filter ⊗ ⊕         View       View       View       View       Filter ⊗ ⊕         School: ABC Elem (Grade: 3rd Grade; ELL - Active ELL (J))       Early Warning: Attendance Indicator (?)       100%         Early Warning: Incidents Indicator (?)       21%       43%       82%         Early Warning: GLO Marks Indicator (?)       82%       82%       82%         Early Warning: FSY Attendance (?)       100%       100%       90%         School: ABC Elem (Grade: 5th Grade; ELL - Active ELL (J))       100%       100%       100%                                                                                                    | Option<br>w by S<br>up by<br>er by F |
| applied to each population.<br>Filter labels are noted in<br>the Select Population<br>section and Indicator<br>headers. | School ▼ ABC Elem   Grade: 3rd Grade @ ELL - Active ELL (J) @     School ▼   ABC Elem   Grade: 5th Grade @ ELL - Active ELL (J) @     View     School: ABC Elem (Grade: 3rd Grade; ELL - Active ELL (J))   Early Warning: Attendance Indicator (?)   Early Warning: Incidents Indicator (?)   Early Warning: GLO Marks Indicator (?)   Early Warning: FSY Attendance (?)   100%   View                                                                                                    | Option<br>w by S<br>up by<br>er by F |
| applied to each population.<br>Filter labels are noted in<br>the Select Population<br>section and Indicator<br>headers. | School ABC Elem   Grade: 3rd Grade (2)   ELL - Active ELL (J) (2)   School   ABC Elem   (All Staff)   Filter (2)   Grade: 5th Grade (2)   ELL - Active ELL (J) (2)   View     School: ABC Elem (Grade: 3rd Grade; ELL - Active ELL (J))   Early Warning: Attendance Indicator (?)   Early Warning: Incidents Indicator (?)   Early Warning: Elementary Marks Indicator (?)   Early Warning: SY Attendance (?)   School: ABC Elem (Grade: 5th Grade; ELL - Active ELL (J))   Early Warning: FSY Attendance (?)   100%   Early Warning: Attendance Indicator (?)   Early Warning: Incidents Indicator (?)   Early Warning: SY Attendance (?)   100%   Early Warning: Incidents Indicator (?)   Early Warning: Attendance Indicator (?)   Early Warning: Incidents Indicator (?)   Early Warning: Incidents Indicator (?)   Early Warning: Attendance Indicator (?)   Early Warning: Attendance Indicator (?)   Early Warning: Incidents Indicator (?)   Early Warning: Incidents Indicator (?)   Early Warning: Incidents Indicator (?)   Early Warning: Incidents Indicator (?)   Early Warning: Elementary Marks Indicator (?)   Early Warning: Elementary Marks Indicator (?) | Option<br>w by S<br>up by<br>er by F |
| applied to each population.<br>Filter labels are noted in<br>the Select Population<br>section and Indicator<br>headers. | School ABC Elem   Grade: 3rd Grade (*) ELL - Active ELL (J) (*)   School (*) ABC Elem   Grade: 5th Grade (*) ELL - Active ELL (J) (*)   (All Staff) (All Staff)   (All Staff) Filter (*)   Grade: 5th Grade (*) ELL - Active ELL (J) (*)   View View <b>V</b> School: ABC Elem (Grade: 3rd Grade; ELL - Active ELL (J))   Early Warning: Attendance Indicator (?) 100%   Early Warning: Incidents Indicator (?) 21%   43% Early Warning: FSY Attendance (?)   Early Warning: FSY Attendance (?) 100%   Early Warning: Incidents Indicator (?) 8%   Early Warning: Incidents Indicator (?) 100%   Early Warning: Incidents Indicator (?) 100%   Early Warning: Clo Marks Indicator (?) 100%   Early Warning: Clo Marks Indicator (?) 100%   Early Warning: Incidents Indicator (?) 100%   Early Warning: Incidents Indicator (?) 100%   Early Warning: Clo Marks Indicator (?) 8%   Early Warning: Clo Marks Indicator (?) 8%   Early Warning: Clo Marks Indicator (?) 8%   Early Warning: Clo Marks Indicator (?) 8%   Early Warning: Clo Marks Indicator (?) 8%   Early Warning: Clo Marks Indicator (?) 8%   Early Warning: Clo Marks Indicator (?) 73%                      | Option<br>w by S<br>up by<br>er by F |

## Export

| Procedure                                            | Screen Shot                                                                                                    |
|------------------------------------------------------|----------------------------------------------------------------------------------------------------|
|                                                      |                                                                                                    |
| Export functionality is                              | Drill Down                                                                                                    |
| available for each Indicator.                        | eEWS for DOE - Early Warning: Attendance Indicator<br>Early Warning measure, specifically in the Attendance area. Measure shows results in four groups (see Legend),<br>with the intent to address signs of need in their early stages. |
| At the Student Details view,                         |                                                                                                    |
| <b>Click</b> the <b>Export</b> button.               | Filter All V A O O 5 Results Page 1 of 1                                                                                                    |
| •                                                    | Student Absence %                                                                                                    |
|                                                      | ■ 🗸 Anderson, Madison 111222333 07/20/2011 On-Track 4                                                                                                    |
|                                                      |                                                                                                    |
|                                                      |                                                                                                    |
|                                                      |                                                                                                    |
|                                                      |                                                                                                    |
| The Export Drill Down                                | Export Drill Down                                                                                                    |
| window will appear                                   | eEWS for DOE EWS ATT Early Warring: Attendance Indicator                                                                                                    |
| window win appear.                                   | eEWS for DOE - EWS_ATT - Early warning: Attendance Indicator                                                                                                    |
| <i>Click</i> the <b>Exported Drill</b><br>Down link. | Column     Filter     Sort       Color     Ascending       Student ID       Birth Date       Grade                                                                                                    |
| After the even ext is                                | Misc<br>Supports                                                                                                    |
| After the export is                                  | School Name                                                                                                    |
| completed, <i>click</i> the <b>down</b>              | School Year<br>Week Number                                                                                                    |
| arrow next to the file name.                         | Registration Date                                                                                                    |
|                                                      | Export complete. Click the link below to save the .csv file.                                                                                                    |
|                                                      | Exported Drill Down                                                                                                    |
|                                                      |                                                                                                    |
|                                                      |                                                                                                    |
|                                                      | Close                                                                                                    |
|                                                      | EWS_ATT_Drilldowcsv     Show all     X                                                                                                    |
|                                                      | Open                                                                                                    |
|                                                      | Always open files of this type                                                                                                    |
|                                                      |                                                                                                    |
|                                                      | Show in folder                                                                                                    |
|                                                      | Cancel                                                                                                    |
|                                                      |                                                                                                    |

| <br>A     | В            | С          | D E F                               | G                          | Н           | 1                | J          | K              | L          | М             | N O P                       |
|-----------|--------------|------------|-------------------------------------|----------------------------|-------------|------------------|------------|----------------|------------|---------------|-----------------------------|
| 1 Color   | Student      | Student ID | Birth Date Grade Misc               | Supports                   | School 1    | Nar School Yea \ | Week Num F | legistratio Al | bsence % T | otal InstruTo | tal Absei Attendance Status |
| 2 Green   | ZZAnderson,  | 888999671  | 8 ######## 8th Grade Meal:Certifi   | d Special Education        | Aloha       | 2018-2019        | 5          | 7/1/2018       |            |               | On-Track                    |
| 3 Green   | ZZBoston,    | 888999670  | 8 ######## 9th Grade IDEA           | Counseling, Special Edu    | luc:Aloha   | 2018-2019        | 5          | 7/1/2018       |            |               | On-Track                    |
| 4 Orange  | ZZCruz, M    | 88899967   | 8 7/5/2009 3rd Grade Meal:Certifi   | d Counseling, Special Ed   | luc:Aloha   | 2018-2019        | 5          | 7/1/2018       | 5.26       | 19            | 1 Approaching Off-Track     |
| 5 Red     | ZZDoe,M      | 888999670  | 8 ######### 10th Grade Meal:Certifi | d Counseling, Special Edi  | luc:Aloha   | 2018-2019        | 5          | 7/1/2018       | 16.67      | 18            | 3 Off-Track                 |
| 6 Red     | ZZElephant,  | 888999670  | 8 2/5/2001 10th Grade Meal:Certifi  | d Counseling, Special Ed   | luc: Aloha  | 2018-2019        | 5          | 7/1/2018       | 44.44      | 18            | 8 Off-Track                 |
| 7 Green   | ZZFerris,    | 888999678  | 8 ######## 12th Grade(none)         | School Program             | Aloha       | 2018-2019        | 5          | 7/1/2018       |            |               | On-Track                    |
| 8 Red     | ZZGrouch,    | 888999674  | 8 ######## 11th Grade IDEA          | Special Education          | Aloha       | 2018-2019        | 5          | 7/1/2018       | 11.11      | 18            | 2 Off-Track                 |
| 9 Orange  | ZZHowzit,    | 888999670  | 8 ######### 11th Grade IDEA         | Counseling, Special Edi    | luc:Aloha   | 2018-2019        | 5          | 7/1/2018       | 5.56       | 18            | 1 Approaching Off-Track     |
| 10 Orange | ZZIndia,     | 888999670  | 8 ######## 10th Grade Meal:Certifi  | d Counseling, Special Ed   | luc: Aloha  | 2018-2019        | 5          | 7/1/2018       | 5.56       | 18            | 1 Approaching Off-Track     |
| 11 Green  | ZZ, John,M   | 88899967   | 8 ######## 7th Grade IDEA           | Special Education          | Aloha       | 2018-2019        | 5          | 7/1/2018       |            |               | On-Track                    |
| 12 Red    | ZZKing, M    | 888999678  | 8 3/1/2008 5th Grade IDEA           | Counseling, Special Edi    | iuc: Aloha  | 2018-2019        | 5          | 7/1/2018       | 21.05      | 19            | 4 Off-Track                 |
| 13 Green  | ZZLee, M     | 88899967   | 8 ######## 9th Grade Meal:Free (F   | 1) Counseling, Special Edi | luc: Aloha  | 2018-2019        | 5          | 7/1/2018       |            |               | On-Track                    |
| 14 Green  | ZZMuppet     | 888999678  | 8 9/6/2007 6th Grade Meal:Free (F   | 1)Individual Instructional | al Si Aloha | 2018-2019        | 5          | 7/1/2018       |            |               | On-Track                    |
| 15 Green  | ZZNokaoi,M   | 88899967   | 8 8/4/2009 3rd Grade IDEA           | Special Education          | Aloha       | 2018-2019        | 5          | 7/1/2018       |            |               | On-Track                    |
| 16 Green  | ZZOno, M     | 888999670  | 8 ######## 9th Grade IDEA           | Special Education          | Aloha       | 2018-2019        | 5          | 7/1/2018       |            |               | On-Track                    |
| 17 Green  | ZZPono, M    | 888999671  | 8 ######## 6th Grade Meal:Certifi   | d Special Education        | Aloha       | 2018-2019        | 5          | 7/1/2018       |            |               | On-Track                    |
| 18 Green  | ZZQueen, M   | 88899967   | 8 ######## 9th Grade Meal:Certifi   | d School Program           | Aloha       | 2018-2019        | 5 1        | *******        |            |               | On-Track                    |
| 19 Green  | ZZRams, M    | 888999674  | 8 ######## 7th Grade IDEA           | Special Education          | Aloha       | 2018-2019        | 5          | 7/1/2018       |            |               | On-Track                    |
| 20 Red    | ZZSinger, M  | 888999678  | 8 ######## 7th Grade Meal:Certifi   | d Counseling, Special Edi  | luc:Aloha   | 2018-2019        | 5          | 7/1/2018       | 15.79      | 19            | 3 Off-Track                 |
| 21 Green  | ZZTalofa, M  | 888999678  | 8 9/7/2005 8th Grade Meal:Free (F   | 1) Special Education       | Aloha       | 2018-2019        | 5          | 7/1/2018       |            |               | On-Track                    |
| 22 Green  | ZZUmpire, M  | 888999671  | 8 1/5/2011 2nd Grade Meal:Certifi   | d Counseling, Special Edi  | luc:Aloha   | 2018-2019        | 5          | 7/1/2018       |            |               | On-Track                    |
| 23 Green  | ZZVikings, M | 888999671  | 8 1/5/2009 4th Grade Meal:Certifi   | d Special Education        | Aloha       | 2018-2019        | 5          | 7/1/2018       |            |               | On-Track                    |
| 24 Green  | ZZWally,M    | 88899967   | 8 3/7/2010 3rd Grade Meal:Certifi   | d Counseling, Special Ed   | luc: Aloha  | 2018-2019        | 5          | 7/1/2018       |            |               | On-Track                    |
| 25 Red    | ZZYellow,M   | 888999678  | 8 9/1/2005 8th Grade IDEA           | Counseling, Special Ed     | luc:Aloha   | 2018-2019        | 5          | 7/1/2018       | 10.53      | 19            | 2 Off-Track                 |
| 26 Green  | ZZZebra, M   | 888999671  | 8 ######## 6th Grade Meal:Free (F   | 1) Counseling, Special Edu | iuc: Aloha  | 2018-2019        | 5 4        | *******        |            |               | On-Track                    |

### **Pursuit List**

| Procedure                                                                                                    | Screen Shot                                                                                                    |
|----------------------------------------------------------------------------------------------------|----------------------------------------------------------------------------------------------------|
| The Pursuit List is a<br>reporting tool for eEWS.<br>This list contains data<br>elements from a variety of<br>eEWS indicators. Users can<br>customize the list and the<br>export.<br><b>Click</b> the <b>Pursuit Lists</b> link. | Ews       Select Population:<br>(My Students) <ul> <li>Zzsvm, Prin</li> <li>(All Studit)</li> <li>(All Students)</li> <li>(All Students)</li></ul> |
| From this page, users can<br>View or Export all indicator<br>data.<br>To export all Pursuit List<br>data without viewing or<br>customizing the data,<br>highlight the DOE Student<br>List and click the Export                   | EWS     About     Close       EWS     List     Description     Total # of Records     View       DOE     Student List     DOE     Student List     179,852                                                                                                    |
| button.                                                                                                    |                                                                                                    |

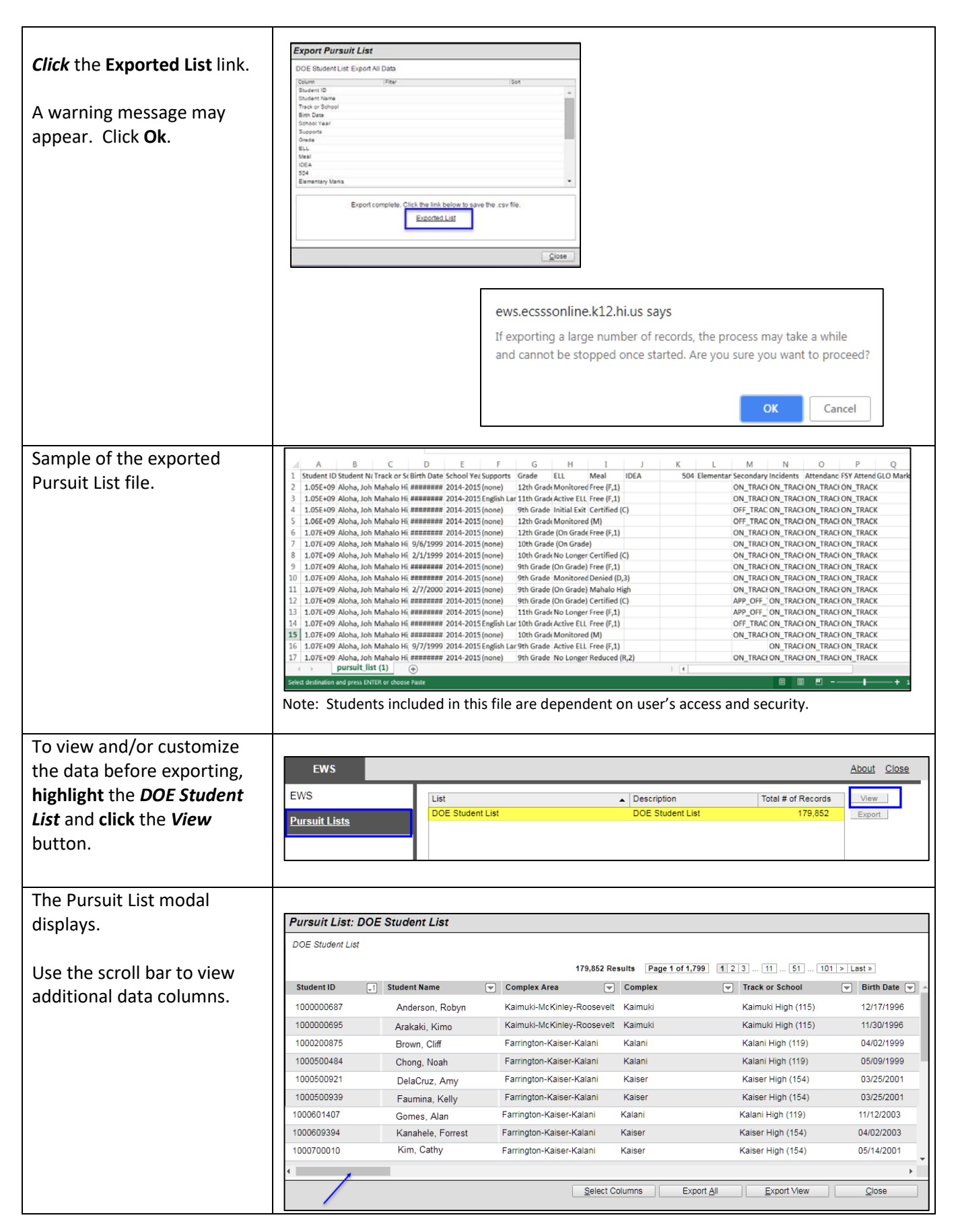

| Calast Calumna                   | 100000030                    | Arakakı, Kımo          | Kaimuki-wcKimey-Roos    | even Kannuki               | Kalmuki High (115) | 11/20/1990 | 1 |
|----------------------------------|------------------------------|------------------------|-------------------------|----------------------------|--------------------|------------|---|
| Select Columns                   | 1000200875                   | Brown, Cliff           | Farrington-Kaiser-Kalar | ni Kalani                  | Kalani High (119)  | 04/02/1999 |   |
|                                  | 1000500484                   | Chong Noah             | Farrington-Kaiser-Kalar | i Kalani                   | Kalani High (119)  | 05/09/1999 |   |
| The Select Columns feature       | 1000500921                   | DelaCruz Amy           | Farrington-Kaiser-Kalar | ni Kaiser                  | Kaiser High (154)  | 03/25/2001 |   |
|                                  | 1000500939                   | Eaumina Kelly          | Farrington-Kaiser-Kalar | ni Kaiser                  | Kaiser High (154)  | 03/25/2001 |   |
| allows the user to customize     | 1000601407                   | Gomes Alan             | Farrington-Kaiser-Kalan | Kalani                     | Kalani High (119)  | 11/12/2003 |   |
| the view and export of the       | 1000609394                   | Kanahele, Forrest      | Farrington-Kaiser-Kalan | i Kaiser                   | Kaiser High (154)  | 04/02/2003 |   |
| Pursuit list (i.e. ad hoc        | 1000700010                   | Kim, Cathy             | Farrington-Kaiser-Kalan | Kaiser                     | Kaiser High (154)  | 05/14/2001 |   |
| ronort)                          | 4                            |                        |                         |                            |                    |            |   |
| report).                         |                              |                        | Se                      | lect Columns Export A      | Export View        | Close      |   |
|                                  |                              |                        |                         |                            |                    |            |   |
| Click the Select Columns         |                              |                        |                         |                            |                    |            |   |
| button                           |                              |                        |                         |                            |                    |            |   |
| button.                          |                              |                        |                         |                            |                    |            |   |
|                                  |                              |                        |                         |                            |                    |            |   |
| All columns are pre-selected     | Select Colur                 | nns                    |                         |                            |                    |            |   |
| as the default                   |                              |                        |                         |                            |                    |            |   |
|                                  | Column selections            | s will be saved and re | membered whenever y     | ou view this list.         |                    |            |   |
|                                  | Unselected Colu              | mns                    | _                       | Selected Columns           |                    |            |   |
| The most recent column           |                              |                        |                         | Student Name<br>Grade      | <b>^</b>           |            |   |
| selections are saved until       |                              |                        | Add ->                  | Student ID                 |                    | Move Up    |   |
| the user creates another         |                              |                        | < Remove                | Track or School            |                    | Move Down  |   |
|                                  |                              |                        | Add All ->              | Birth Date<br>School Year  |                    |            |   |
| customized pursuit list.         |                              |                        | < Remove All            | Supports                   |                    |            |   |
|                                  |                              |                        |                         | ELL                        |                    |            |   |
|                                  |                              |                        |                         | Meal                       |                    |            |   |
|                                  |                              |                        |                         | 504                        |                    |            |   |
|                                  |                              |                        |                         | Elementary Marks           |                    |            |   |
|                                  |                              |                        |                         | Secondary Marks            |                    |            |   |
|                                  |                              |                        |                         | Attendance                 |                    |            |   |
|                                  |                              |                        |                         | FSY Attendance             |                    |            |   |
|                                  |                              |                        |                         | GLO Marks                  |                    |            |   |
|                                  |                              |                        |                         | Over Age 20<br>Over Age 22 |                    |            |   |
|                                  |                              |                        |                         | HSA Math Proficiency       | · · ·              |            |   |
|                                  |                              |                        |                         |                            |                    |            |   |
|                                  |                              |                        |                         |                            |                    |            |   |
|                                  |                              |                        |                         |                            |                    |            |   |
|                                  |                              |                        |                         |                            |                    |            |   |
|                                  |                              |                        |                         |                            | <u>0</u> K         | Cancel     |   |
|                                  |                              |                        |                         |                            |                    |            |   |
| To add or remove a data          | Salact Colu                  | mne (*)                |                         |                            |                    |            |   |
|                                  | Select Cold                  | iiiii3 ( )             |                         |                            |                    |            |   |
| column, <b>nigniight</b> the     | Column selection             | ns will be saved and   | remembered whenev       | er you view this list.     |                    |            |   |
| column name and <b>click</b> the | Unselected Col               | umns                   |                         | Selected Columns           |                    | 1          |   |
| Add or Remove button.            | Student Name                 |                        |                         | Student ID                 |                    | -          |   |
|                                  | Complex Area                 |                        |                         |                            |                    |            |   |
|                                  | Complex                      |                        | Add>                    |                            |                    | Move Up    |   |
|                                  | Track or School              |                        | < Remove                |                            |                    | Move Down  |   |
|                                  | School Vear                  |                        | Add All>                |                            |                    |            |   |
|                                  | Supports                     |                        | < Remove Al             | T                          |                    |            |   |
|                                  | Grade                        |                        |                         |                            |                    |            |   |
|                                  | ELL                          |                        |                         |                            |                    |            |   |
|                                  | Meal                         |                        |                         |                            |                    |            |   |
|                                  | IDEA                         |                        |                         |                            |                    |            |   |
|                                  | 504                          | rke                    |                         |                            |                    |            |   |
|                                  | Secondary Mar                | ks                     |                         |                            |                    |            |   |
|                                  | ,, , , , , , , , , , , , , , |                        |                         |                            |                    |            |   |
|                                  |                              |                        |                         |                            |                    |            |   |
|                                  |                              |                        |                         |                            |                    |            |   |
|                                  |                              |                        |                         |                            |                    |            |   |

| To add or remove all data              | Select Colu                      | ımns (*)                 |                   |                         |                        |                             |                            |
|----------------------------------------|----------------------------------|--------------------------|-------------------|-------------------------|------------------------|-----------------------------|----------------------------|
| columns at once, <b>click</b> the      | Column selection                 | ons will be saved and re | membered whenev   | ver you view this list. |                        |                             | 1                          |
| Add All or Remove All                  | Unselected Co                    | lumns                    |                   | Selected Colum          | ns                     |                             |                            |
| button.                                |                                  |                          |                   | Student ID              |                        | <b>A</b>                    |                            |
|                                        |                                  |                          | Add>              | Complex Area            |                        | Move Up                     |                            |
|                                        |                                  |                          | < Remove          | Complex                 |                        | Move Down                   |                            |
|                                        |                                  |                          | Add All>          | Birth Date              |                        |                             |                            |
|                                        |                                  |                          | < Remove Al       | School Year             |                        |                             |                            |
|                                        |                                  |                          |                   | Supports                |                        |                             |                            |
|                                        |                                  |                          |                   | ELL                     |                        |                             |                            |
|                                        |                                  |                          |                   | Meal                    |                        |                             |                            |
|                                        |                                  |                          |                   | 504                     |                        |                             |                            |
|                                        |                                  |                          |                   | Elementary Mar          | ks                     |                             |                            |
|                                        |                                  |                          |                   | Secondary Mark          | s                      |                             |                            |
|                                        |                                  |                          |                   | Attendance              |                        |                             |                            |
|                                        |                                  |                          |                   | Absence %               |                        |                             |                            |
|                                        |                                  |                          |                   |                         |                        |                             |                            |
|                                        |                                  |                          |                   |                         |                        |                             |                            |
| Columns will display and               | Select Colu                      | mns (*)                  |                   |                         |                        |                             |                            |
| export in the order that it is         | Column selection                 | ns will be saved and rem | embered whenever  | you view this list.     |                        |                             |                            |
| listed in the Selected                 | Unselected Co                    | lumns                    | 1                 | Selected Columns        |                        |                             |                            |
| Columns View                           | Student ID                       |                          | -                 | Student Name            |                        |                             |                            |
| columns view.                          | Complex Area                     |                          |                   | Track or School         |                        |                             |                            |
|                                        | Birth Date                       |                          | Add>              | IDEA                    |                        | Move Up<br>Move Down        |                            |
| To change the order of the             | School Year                      |                          | Add All>          | 504                     |                        | MOVE DOWN                   |                            |
| column display, <b>highlight</b>       | Meal                             |                          | < Remove All      | Absence %               |                        |                             |                            |
| the column title and <b>click</b>      | Elementary Ma                    | rks                      |                   | Total Absent Days       |                        |                             |                            |
| the Move IIn or Move                   | Incidents                        | KS                       |                   | Instructional Days      |                        |                             |                            |
| Dewe buttons as needed                 | Attendance                       |                          |                   |                         |                        |                             |                            |
| <b>Down</b> buttons as needed.         | FSY Attendance<br>Daily Absences | e                        |                   |                         |                        |                             |                            |
|                                        | GLO Marks                        |                          |                   |                         |                        |                             |                            |
|                                        | Over Age 20<br>Over Age 22       |                          |                   |                         |                        |                             |                            |
| Click the OK button when               | SBA Math Prot                    | iciency                  |                   |                         |                        |                             |                            |
| finished.                              | SBA Math Sco<br>SBA Reading F    | Proficiency              |                   |                         |                        |                             |                            |
|                                        | SBA Reading S                    | Score 🔻                  |                   |                         |                        |                             |                            |
|                                        |                                  |                          |                   |                         |                        |                             | -                          |
|                                        |                                  |                          |                   |                         |                        | <u>O</u> K <u>C</u> ancel   |                            |
|                                        |                                  |                          |                   |                         |                        |                             |                            |
| The Pursuit list will refresh          |                                  |                          |                   |                         |                        |                             |                            |
| to display data columns                | Pursuit List: DOE S              | tudent List              |                   |                         |                        |                             |                            |
| selected.                              | DOE Student List                 |                          |                   |                         |                        |                             |                            |
|                                        |                                  |                          |                   |                         |                        |                             |                            |
| To export this customized              |                                  |                          |                   |                         | 179,852 Results Page   | 1 of 1,799 1 2 3 11 51      | 101 > Lest >               |
| view of the Duravit List aligh         | Student Name                     | Track or School          | ELL               | 💌 IDEA 🐨 504 🐨 Ab       | sence % 💌 Total Absent | Days 💌 Instructional Days 💌 | Supports ~                 |
| view of the Pursuit List, <b>click</b> | Anderson, Robyn                  | Makakilo Elem (259)      |                   |                         |                        |                             | (none)                     |
| the <b>Export View</b> button.         | Arakaki, Kimo                    | Waipahu Elem (274)       | Active ELL - J    | 2.5                     | 6 1                    | 39                          | English Language Learners  |
|                                        | Brown, Cliff                     | August Ahrens Elem (250) | Active ELL - J    | 20.                     | 51 8                   | 39                          | English Language Learners  |
| Follow the export                      | DelaCruz, Amy                    | Roosevelt High (146)     | No Longer ELL - N | 12                      | 82 5                   | 39                          | (none)                     |
| procedures                             | Faumina, Kelly                   | Stevenson Middle (148)   | 00                | 2.5                     | 1                      | 40                          | (none)                     |
|                                        | Gomes, Alan                      | Kaahumanu Elem (112)     |                   | 17.                     | 5 7                    | 40                          | (none)                     |
|                                        | Kanahele, Forrest<br>Kim, Cathy  | Roosevelt High (146)     | No Longer ELL - N | 10.                     | 20 4                   | 39                          | (none)                     |
|                                        | Komatsu, Eileen                  | Hauula Elem (303)        |                   | 1005 2.0                | w. 1                   | 29                          | (none)                     |
|                                        | Laulima, Zach                    | Hauula Elem (303)        |                   | IDEA 2.5                | 6 1                    | 39                          | Counseling, Special Educat |
|                                        | ( )                              |                          |                   |                         |                        | 1                           |                            |
|                                        |                                  |                          |                   |                         | Select Columns         | Export Al Export View       | Close                      |
|                                        |                                  |                          |                   |                         |                        |                             |                            |

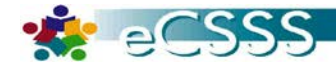

top of the doc

## **Elementary Level Indicators**

| Indicator                                                                                                    | Update Frequency               | Analysis Period                                    | On-Track                                         | Approaching Off-Track                                                         | Off-Track                                         |
|----------------------------------------------------------------------------------------------------|--------------------------------|----------------------------------------------------|--------------------------------------------------|-------------------------------------------------------------------------------|---------------------------------------------------|
| Marks* (ELA,<br>Math, Science,<br>Social Studies)                                                             | Daily (for<br>Quarterly Marks) | Each Quarter                                       | <25% core content area<br>standards<br>"Not Met" | 25% to < 50% core content<br>area standards "Not Met"                         | >=50% core content area<br>standards<br>"Not Met" |
| Attendance                                                                                                    | Daily                          | School days in<br>current school year<br>(to date) | <5% days<br>absent                               | 5%-8.5% days<br>absent                                                        | >8.5% days absent                                 |
| Incidents<br>Indicator has been<br>removed due to the<br>migration of<br>incident data to<br>Infinite Campus. | <del>Daily</del>               | Rolling 45 school days                             | Total weighted incident<br>score of<br><5        | <del>Total weighted incident</del><br><del>score of</del><br><del>5 - 9</del> | Total weighted incident<br>score of<br>≻=10       |
| GLO's                                                                                                    | Daily (for<br>Quarterly Marks) | Each Quarter                                       | No "Rarely"                                      | 1 "Rarely"                                                                    | 2 or more "Rarely"                                |

\*Elem. Marks: ME, MP = Met; DP, WB, NY = Not Met; All other marks are ignored

### Middle/High Level Indicators

| Indicator                                                                                        | Update Frequency               | Analysis Period                                    | On-Track                                  | Approaching Off-Track                                                       | Off-Track                                                                      |
|--------------------------------------------------------------------------------------------------|--------------------------------|----------------------------------------------------|-------------------------------------------|-----------------------------------------------------------------------------|--------------------------------------------------------------------------------|
| Marks (ELA,<br>Math, Science,<br>Social Studies)                                                 | Daily (for<br>Quarterly Marks) | Each Quarter                                       | No D, U, or F<br>in core subjects         | 1 D or 1 U<br>in core subjects                                              | 1 F or 2 U<br>in core subjects                                                 |
| Attendance                                                                                       | Daily                          | School days in<br>current school year<br>(to date) | <5% days<br>absent                        | 5%-8.5% days<br>absent                                                      | >8.5% days<br>absent                                                           |
| Indicator has been<br>removed due to<br>the migration of<br>incident data to<br>Infinite Campus. | <del>Daily</del>               | <del>Rolling 45 school</del><br><del>days</del>    | Total weighted incident<br>score of<br><5 | <del>Total weighted incident</del><br><del>score of</del><br><del>5-9</del> | <del>Total weighted incident</del><br><del>score of</del><br>≻ <del>= 10</del> |

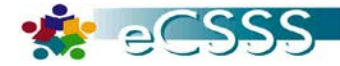

### **Over Age Indicators**

| Indicator   | Update<br>Frequency | Analysis Period | Near                           | Approaching                    | 30-Day<br>Warning                           | 10-Day<br>Warning                           | 5-Day Warning                              | Over age         |
|-------------|---------------------|-----------------|--------------------------------|--------------------------------|---------------------------------------------|---------------------------------------------|--------------------------------------------|------------------|
| Over age 20 | Daily               | From Age 18     | 18 yrs. to <<br>18.99 yrs. old | 19 yrs. to <<br>19.99 yrs. old | 30 days before<br>20 <sup>th</sup> birthday | 10 days before<br>20 <sup>th</sup> birthday | 5 days before<br>20 <sup>th</sup> birthday | 20 yrs. or older |
| Over age 22 | Daily               | From Age 18     | 18 yrs. to <<br>20.99 yrs. old | 21 yrs. to <<br>21.99 yrs. old | 30 days before<br>22 <sup>nd</sup> birthday | 10 days before<br>22 <sup>nd</sup> birthday | 5 days before<br>22 <sup>nd</sup> birthday | 22 yrs. or older |

**Over age 20:** Active students who are not IDEA eligible

Over age 22: Active and inactive students who are 18 years and older & IDEA eligible and Service eligible and accepted FAPE

#### **FSY Attendance Indicator**

| Indicator      | Update Frequency                                                                                                    | Analysis Period                                                | On-Track | Near On-Track | Approaching Off-<br>Track | Off-Track | Critical  |
|----------------|----------------------------------------------------------------------------------------------------|----------------------------------------------------------------|----------|---------------|---------------------------|-----------|-----------|
| FSY Attendance | Absence Data –<br>Daily<br>OEC -<br>When available<br>Enrollment Data –<br>daily;<br>Active students<br>who are currently<br>enrolled in their<br>OEC school,<br>including re-admits | Current School<br>Year, using OEC<br>and PRC when<br>available | 0-2 Days | 3-4 Days      | 5-9 Days                  | >=10 Days | >=15 Days |

**OEC** = Official Enrollment Count

**PRC** = Participation Rate Count

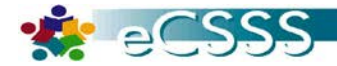

### SBA Math/Reading Proficiency Indicators\*

| Indicator                          | Update Frequency                         | Analysis Period            | Exceeded | Met | Nearly Met | Not Met | No Data                                                                                                    |
|------------------------------------|------------------------------------------|----------------------------|----------|-----|------------|---------|----------------------------------------------------------------------------------------------------|
| SBA<br>Math/Reading<br>Proficiency | As proficiency<br>levels are<br>received | Most recent<br>school year | Exceeded | Met | Nearly Met | Not Met | "No Data" means no<br>corresponding score<br>exists. For example, if a<br>student took the math<br>assessment, but <b>not</b> the<br>reading assessment last<br>year, a math score would<br>be displayed but the<br>reading proficiency would<br>indicate "no data." |

\*A student with no math and no reading score will **not** be included in the indicator bar.

### HSA Math/Reading Proficiency Indicators\*

| Indicator                                                       | Update Frequency             | Analysis Period            | Exceeds | Meets | Approaches | Well Below | No Data                                                                                                    |
|-----------------------------------------------------------------|------------------------------|----------------------------|---------|-------|------------|------------|----------------------------------------------------------------------------------------------------|
| Math/Reading<br>Proficiency<br>(HSA, <b>HSAA**</b> ,<br>HL-HSA) | Annually (Official<br>Score) | Most recent<br>school year | Exceeds | Meets | Approaches | Well Below | "No Data" means no<br>corresponding score<br>exists. For example, if a<br>student took the math<br>assessment, but <b>not</b> the<br>reading assessment last<br>year, a math score would<br>be displayed but the<br>reading proficiency would<br>indicate "no data." |

\* A student with no math and no reading score will **not** be included in the indicator bar.

\*\* SB replaced H.S.A. Math/Reading in 2014, however, HSAA continues to be administered as the "alternate exam".

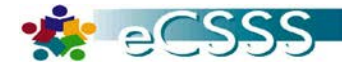

### **HSA Science Proficiency Indicators**

| Indicator                                            | Update Frequency                      | Analysis Period                                                               | Exceeds | Meets | Approaches | Well Below |
|------------------------------------------------------|---------------------------------------|-------------------------------------------------------------------------------|---------|-------|------------|------------|
| HSA Science<br>Proficiency<br>(HSA, HSAA,<br>HL-HSA) | As proficiency<br>levels are received | Most recent school year a<br>Science proficiency is received<br>for a student | Exceeds | Meets | Approaches | Well Below |

### **ACCESS for ELLS: Proficiency**

| Indicator                          | Update<br>Frequency                             | Analysis<br>Period         | Reaching | Bridging | Expanding | Developing | Beginning | Entering | No Data   |
|------------------------------------|-------------------------------------------------|----------------------------|----------|----------|-----------|------------|-----------|----------|-----------|
| ACCESS for<br>ELLs:<br>Proficiency | As ACCESS<br>for ELLs<br>scores are<br>received | Most recent<br>school year | 6        | 5        | 4         | 3          | 2         | 1        | "No Data" |

### **ACCESS for ELLS: Gains**

| Indicator                 | Update<br>Frequency                             | Analysis<br>Period         | Outstanding<br>Growth | Excellent<br>Growth | Satisfactory<br>Growth<br>(Expected<br>Growth) | Some Growth | Below<br>Expected<br>Growth | Far Below<br>Expected<br>Growth | No Data                                                             |
|---------------------------|-------------------------------------------------|----------------------------|-----------------------|---------------------|------------------------------------------------|-------------|-----------------------------|---------------------------------|---------------------------------------------------------------------|
| ACCESS for<br>ELLs: Gains | As ACCESS<br>for ELLs<br>scores are<br>received | Most recent<br>school year | >1.5                  | 1.1 to 1.5          | 0.5 to 1.0                                     | 0 to 0.4    | -1.0 to<br>-0.1             | < -1.0                          | "No Data"<br>Newly tested<br>students<br>without two<br>data points |